# Samsung Phone에서 Mac으로 WhatsApp 메시지를 전 송하는 방법은 무엇입니까?

# Mac 컴퓨터에서:

1

<u>여기</u>에서 Mac용 Tansee Android Message Transfer의 최신 버전을 다운로드하여 설치하세요.

Mac용 Tansee Android 메시지 전송을 엽니다.

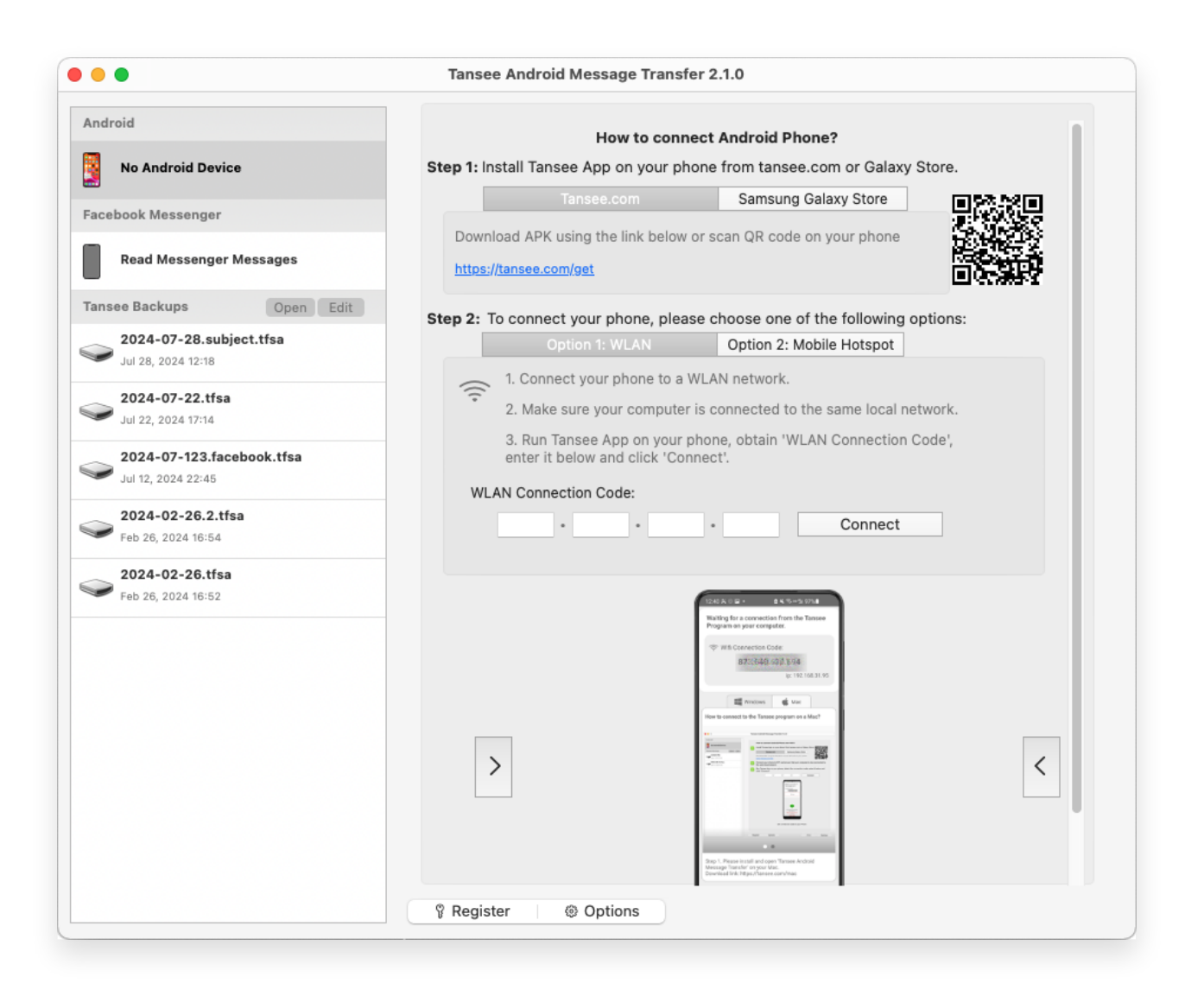

#### 2 안드로이드 휴대폰에서:

tansee.com/get에서 Tansee 메시지 전송 앱을 다운로드하여 설치하세요(Android 휴대폰의 웹 브라우저에서 이 링크를 열어주세요)Android 휴대폰에서 Tansee 메시지 전송 앱을 엽니다.다음 옵션 중 하나를 사용하여 휴대전화를 Mac에 연결하세요.옵션 1: WLAN 휴대전화와 컴퓨터가 동일한 WLAN 네트워크(동일한 라우터)에 연결되어 있는지 확인하세요.

**옵션 2: 모바일 핫스팟** 컴퓨터의 Wi-Fi를 휴대전화의 **모바일 핫스팟** 네트워크에 연결 하세요.

위 옵션 중 하나에서 연결 코드를 얻어 Mac의 Tansee 프로그램에 입력한 후 **연결** 버 튼을 클릭하세요.

⑦ 'Tansee Android Message Transfer'가 내 Android 기기에 연결되지 않으면 어떻게 해야 하나요?

⑦ Android에서 USB 테더링 또는 모바일 핫스팟 옵션이 회색으로 표시되면 어떻게 해야 합니까?

| 12:40 K © 🖬 + 💼 K 🗞 = 🖄 97% 🛍                                                                                                    |
|----------------------------------------------------------------------------------------------------|
| Waiting for a connection from the Tansee<br>Program on your computer.                                                                                                    |
| ♥ Wifi Connection Code:<br>873(640,68)(594<br>ip: 192,168.31.95                                                                                                    |
| How to connect to the Tansee program on a Mac?                                                                                                    |
| Contractional fragments of the former of the former o |
|                                                                                                    |
| Message Transfer" on your Mac.<br>Download link: https://tansee.com/mac                                                                                                    |
|                                                                                                    |

옵션 1: Tansee 앱에서 WLAN 연결 코드 받기

| 12:40 × ©<br>Waiting for<br>Program on            | •<br>a connectio<br>your comp                                                                                                    | a K ™ + 2 97% a<br>on from the Tansee<br>ruter. |
|---------------------------------------------------|----------------------------------------------------------------------------------------------------|-------------------------------------------------|
| ((*)) Hotspo                                      | ot Connectio<br>8733640.                                                                                                    | on Code:<br>36.2.0.48<br>ip: 192.168.182.221    |
| How to connect                                    | Windows<br>t to the Tanse                                                                                                    | Mac<br>e program on a Mac?                      |
|                                                   | Rest and a first<br>Rest and a first<br>Rest and a first and a first<br>Rest and a first and a first and a first and a first and a first and a first and a first and a first and a first and a first and a first and a first and a first and a first and a f |                                                 |
|                                                   |                                                                                                    | •                                               |
| Step 1. Please<br>Message Trans<br>Download link: | install and op<br>fer' on your M<br>https://tansed                                                                                                    | en Tansee Android<br>lac.<br>a.com/mac          |
|                                                   | U                                                                                                    |                                                 |

옵션 2: Tansee 앱에서 모바일 핫스팟 연결 코드 받기

**도움말:** Tansee는 휴대전화와 컴퓨터가 동일한 WIFI 네트워크에 연결된 경우 Android 휴 대전화를 자동으로 감지하고 연결할 수 있습니다.

| •••                                                                                                    | Tansee Android Message Tr  | ansfer 2.1.0                                                                                                    |
|----------------------------------------------------------------------------------------------------|----------------------------|----------------------------------------------------------------------------------------------------|
| Android                                                                                                    |                            |                                                                                                    |
| Android Device                                                                                                    | Android Phone Connected    | L                                                                                                    |
| Facebook Messenger                                                                                                    | Device Type:               | samsung SM-E5260                                                                                                    |
|                                                                                                    | Android Version:           | 11                                                                                                    |
| Read Messenger Messages                                                                                                    | Build Version:             | 30                                                                                                    |
| Tansee Backups Open Edit                                                                                                    | Device IP:                 | 192.168.31.17                                                                                                    |
| Sul 28, 2024 12:18                                                                                                    | Please follow the stens he | low to hegin transfer messages                                                                                                    |
| 2024-07-22.tfsa           Jul 22, 2024 17:14           Jul 12, 2024 22:45           2024-02-26.2.tfsa           Feb 26, 2024 18:54 |                            | Tassee Program Connected       Imade Min, Mint & RCS messages       Imade Min, Mint & RCS messages       Imade Mintulage & Min. Represes messages |
| 2024-02-26.tfsa<br>Feb 26, 2024 16:52                                                                                              |                            | Tamone Monsage Transfer V2.7.1.0<br>Magaziness Learning Kann<br>Tomice Kann<br>2010 C C                                                           |
|                                                                                                    |                            | 1 2 3 4 5 6                                                                                                    |
|                                                                                                    | Step 1: C                  | Click "Read Messages" on your phone to start                                                                                                    |
|                                                                                                    | Register     Options       |                                                                                                    |

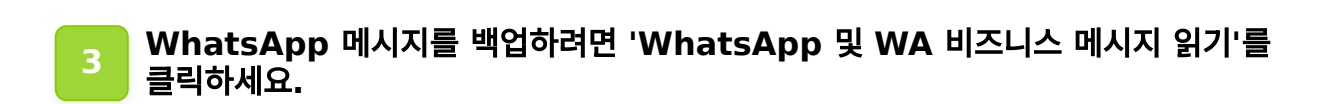

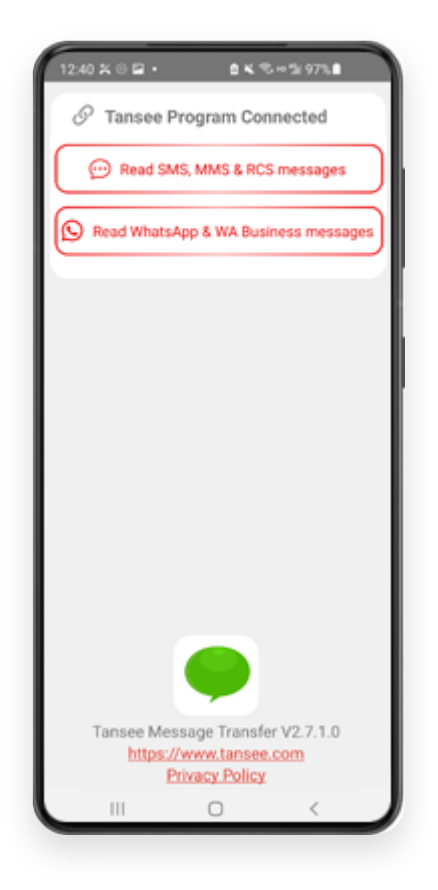

**참고:** 파일 액세스 권한이 아직 부여되지 않은 경우 'Tansee Message Transfer' 앱에 대해 '모든 파일에 대한 액세스 허용'을 활성화하세요.

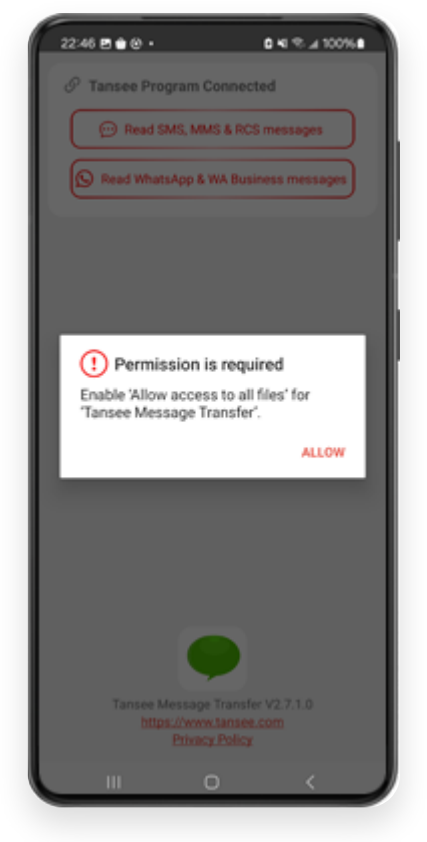

모든 파일에 대한 액세스 허용

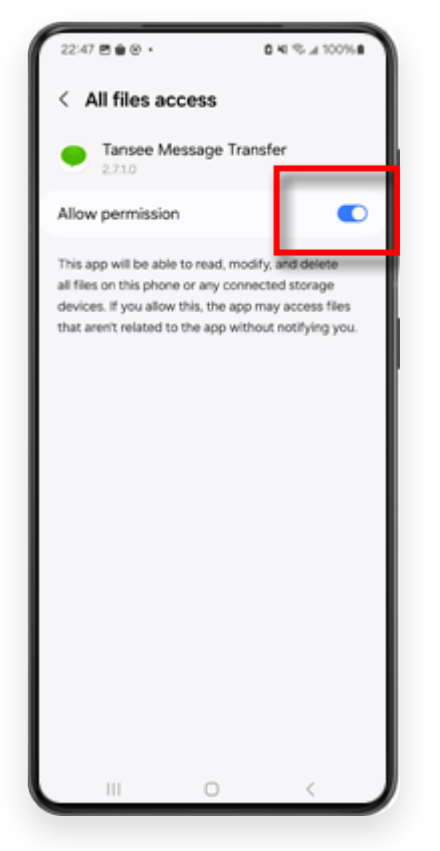

모든 파일에 대한 Tansee 액세스를 활성화하고 Tansee로 돌아갑니다.

 1단계: WhatsApp 또는 WhatsApp Business 로컬 백업 파일을 선택하세요. (백업에는 64자리 암호화 키가 사용되며 비밀번호는 사용되지 않습니다.) 또는 대신 64자리 암호화 키를 사용하여 새 백업 파일을 생성하세요.
 64로 WhatsApp 백업 파일을 만드는 방법 -숫자 암호화 키?
 2단계: 64자리 키를 입력하세요.
 3단계: '컴퓨터로 메시지 보내기'를 클릭하세요.
 참고: 데이터를 전송하는 동안 안드로이드 화면을 켜두세요.

| 23:47 🖬 🛪 🛛 •                                              | Pak ®-                         | • % 53% A                  |
|------------------------------------------------------------|--------------------------------|----------------------------|
| ← Home                                                     |                                |                            |
| Step 1: Choose                                             | a WhatsApp Local               | backup file                |
| <ul> <li>msgstore.db.c</li> <li>Jan 01, 2024, 0</li> </ul> | orypt15<br>00:10:45            | WhatsApp                   |
| O msgstore-202<br>Dec 28, 2023,                            | 4-01-01.1.db.orypt<br>10:31:53 | WhatsApp                   |
| O msgstore-202                                             | 3-12-28.1.db.crypt             | WhatsApp                   |
| refresh                                                    | Create a recent                | backup instead?            |
| C= Step 2: Enter yo                                        | sur 64-digit key               |                            |
| 8c696154b99fdbe<br>490cd4f5c920b17                         | 049564ac4e637e<br>77af99ce3c   | f5269f0a54ed               |
| use the key in clipbo                                      | ward How to g                  | enerate a 64-digit<br>key? |
| Step 3: Ser                                                | nd Messages To Co              | mputer                     |
|                                                            |                                |                            |
|                                                            |                                |                            |
|                                                            |                                |                            |
|                                                            |                                |                            |
|                                                            |                                |                            |
|                                                            |                                |                            |
|                                                            |                                |                            |
|                                                            | -                              | ,                          |
|                                                            | U                              | <u> </u>                   |

5 Tansee 프로그램은 모든 WhatsApp 메시지를 표시합니다.

|                                                 | Tansee Android Message Tr | ansfer 2.1.0                    |
|-------------------------------------------------|---------------------------|---------------------------------|
| Android                                         |                           |                                 |
| Android Device                                  | Android Phone Connected   | l.                              |
| Facebook Messenger                              | Device Type:              | samsung SM-E5260                |
| Parel Marrier Marrier                           | Android Version:          | 11                              |
| Read Messenger Messages                         | Build Version:            | 30                              |
| Tansee Backups Open Edit                        | Device IP:                | 192.168.31.17                   |
| 2024-07-28.subject.tfsa<br>Jul 28, 2024 12:18   |                           |                                 |
| 2024-07-22.tfsa                                 | Rec                       | eiving messages from phone: 97% |
| Sul 22, 2024 17:14                              |                           |                                 |
| 2024-07-123.facebook.tfsa<br>Jul 12, 2024 22:45 |                           |                                 |
| <b>2024-02-26.2.tfsa</b><br>Feb 26, 2024 16:54  |                           |                                 |
| 2024-02-26.tfsa<br>Feb 26, 2024 16:52           |                           |                                 |
|                                                 |                           |                                 |
|                                                 |                           |                                 |
|                                                 |                           |                                 |
|                                                 |                           |                                 |
|                                                 |                           |                                 |
|                                                 |                           |                                 |
|                                                 |                           |                                 |
|                                                 | Register     An Options   |                                 |
|                                                 |                           |                                 |

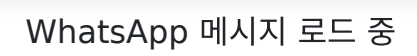

| •                                               | Tansee Android Message Transfer 2.1.0 |                  |
|-------------------------------------------------|---------------------------------------|------------------|
| Android                                         | S WhatsApp                            |                  |
| Android Device                                  |                                       | Q Search         |
| acebook Messenger                               | Tansee                                | Mar 20, 2023     |
| Read Messenger Messages                         |                                       |                  |
| Tansee Backups Open Edit                        |                                       |                  |
| 2024-07-28.subject.tfsa<br>Jul 28, 2024 12:18   |                                       |                  |
| <b>2024-07-22.tfsa</b><br>Jul 22, 2024 17:14    |                                       |                  |
| 2024-07-123.facebook.tfsa<br>Jul 12, 2024 22:45 |                                       |                  |
| <b>2024-02-26.2.tfsa</b><br>Feb 26, 2024 16:54  |                                       |                  |
| <b>2024-02-26.tfsa</b><br>Feb 26, 2024 16:52    |                                       |                  |
|                                                 |                                       |                  |
|                                                 |                                       |                  |
|                                                 |                                       |                  |
|                                                 |                                       |                  |
|                                                 |                                       |                  |
|                                                 |                                       |                  |
|                                                 | 🖇 Register 🛛 🐵 Options                | Print Print Save |

### WhatsApp 메시지가 로드되었습니다.

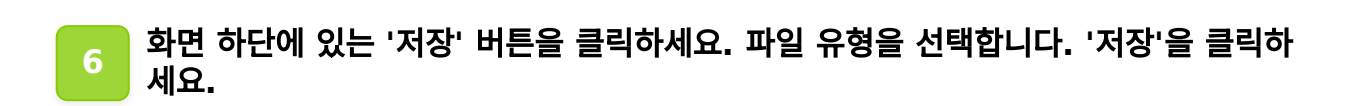

| •                                                                                                    | Tansee Android Message Transfer 2.1.0 |
|----------------------------------------------------------------------------------------------------|---------------------------------------|
| ndroid                                                                                                    | Messages                              |
| Android Device                                                                                                    | Kessage                               |
| • • •                                                                                                    | Tansee Android Message Transfer       |
|                                                                                                    | Step 1         Step 2         Step 3  |
| First Step: Select backup   Save to TFSA (.tfsa)  Save to TEXT (*.txt)  Save to PDF (*.pdf)  Advanced options:  Ignore MMS (Igno | Fype                                  |
|                                                                                                    | Navt                                  |
|                                                                                                    |                                       |
|                                                                                                    |                                       |
|                                                                                                    | 『 Register ● Options ■ Print ■ Save   |

# Android WhatsApp 메시지를 TFSA 및 PDF 파일로 저장

#### 7 '인쇄' 버튼을 클릭하세요. '인쇄 시작'을 클릭하세요. Android 휴대폰에 표시되는 그대로 메시지를 인쇄하세요.

| ndroid                         | Massarias                       |
|--------------------------------|---------------------------------|
| Android Device                 | Viessages                       |
| • • •                          | Tansee Android Message Transfer |
|                                | Step 1 Step 2 Step 3            |
| First Step: Select backup Type |                                 |
| Advanced options:              | s & Videos)                     |
| Text Font Size Small Nor       | mal Big Bigger                  |
|                                | Next                            |

인쇄

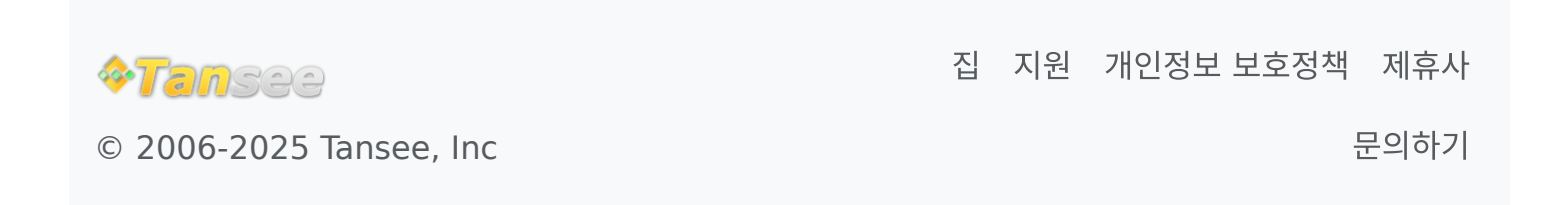